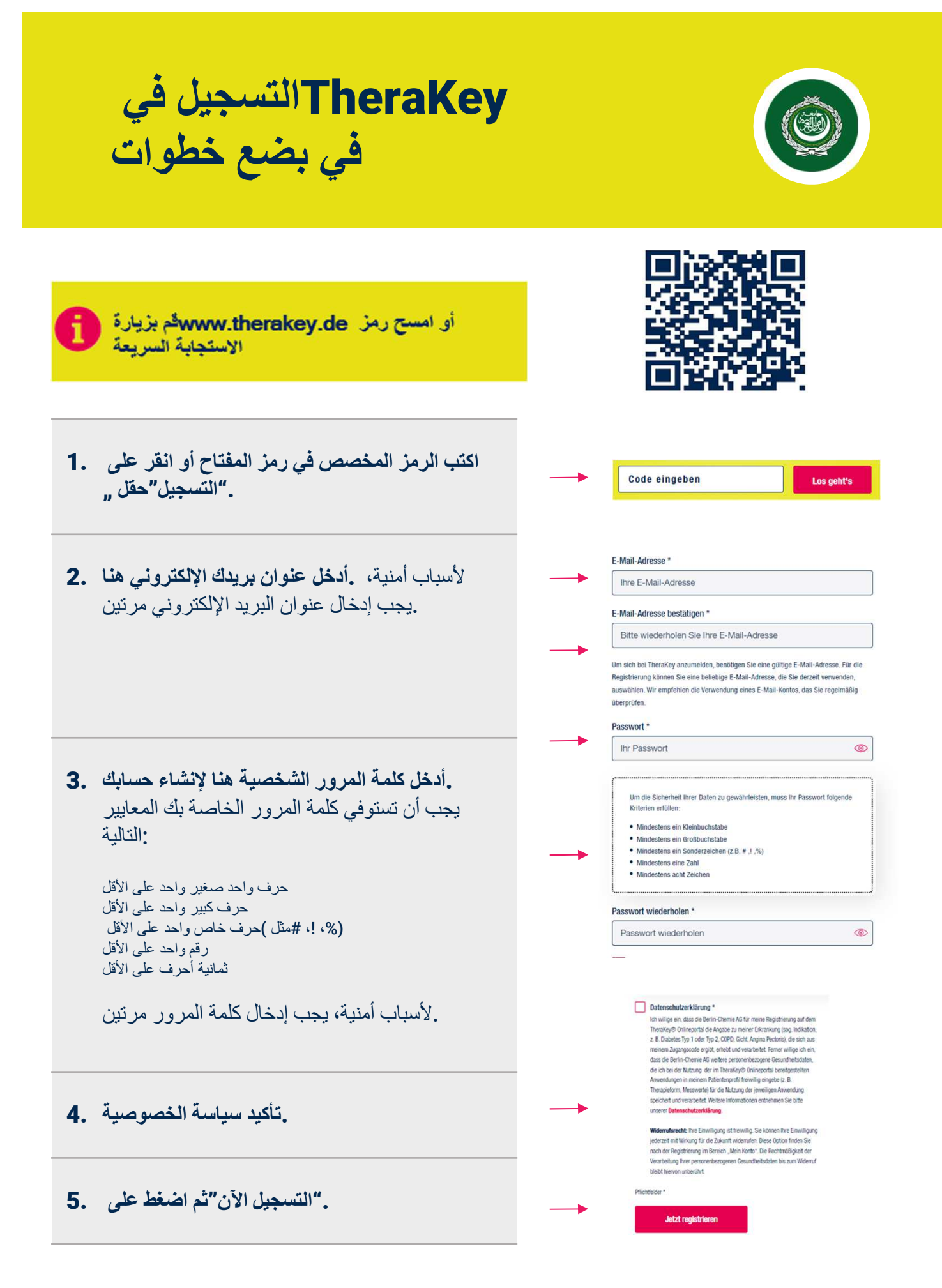

التصال ب : therakey.service@berlin-chemie.de

## التسجيل في TheraKey المتسجيل في في في في في في في في في بضع خطوات

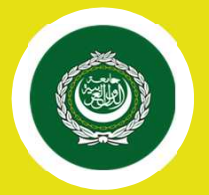

- 6. يرجى .ستتلقى بعد ذلك رسالة بريد إلكتروني . أيضاً التحقق من مجلد الرسائل غير المرغوب يرجى تفعيل حسابك بالنقر على رابط .فيها وهذا يؤكد .التفعيل في البريد الإلكتروني تسجيلك ويحمي حسابك من الوصول غير . المصرح به
- 7. قم الآن بتسجيل الدخول إلى باستخدام عنوان <u>www.therakey.de</u> بريدك الإلكتروني وكلمة المرور.

أدخل عنوان بريدك الإلكتروني هنا أدخل كلمة المرور الخاصة بك هنا. "تسجيل الدخول الآن"انقر على.

TheraKey COPD على أسئلتك ISAيجيب

في الصفحة "ISA اسأل "يرجى النقر على زر الرئيسية

اختر اللغة المطلوبة من القائمة

BERLIN-CHEMIE MENARINI

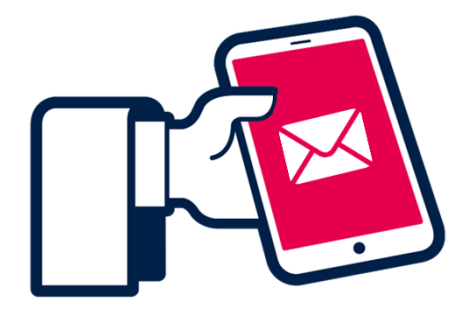

## Melden Sie sich mit Ihrer E-Mail-Adresse bei TheraKey an.

| Login für registriert       | e Nutzer *        |                |   |
|-----------------------------|-------------------|----------------|---|
| Ihre E-Mail-Adre            | sse               |                |   |
| Passwort *                  |                   |                |   |
| Ihr Passwort                |                   |                | 0 |
| Pflichtfeld *               |                   |                |   |
|                             | Jetzt ei          | nloggen        |   |
| Hallo, ich b<br>Haben Sie e | in ISA<br>eine Fi | x<br>rage?     |   |
|                             |                   |                |   |
|                             | SA frag           | en             |   |
| • # 0 © •                   |                   | 00             |   |
|                             |                   |                |   |
| ISA fragen                  | Hilfe             | DE   Deutsch ^ |   |
|                             |                   | TN I Fastish   |   |
|                             |                   | ENTEnglish     |   |
|                             |                   | FR I Français  |   |
|                             |                   | العربية AR ا   |   |
|                             |                   | RUIРусский     |   |
|                             |                   | ES I Español   |   |
|                             |                   | IT I Italiano  | 1 |
|                             |                   | TR I Türkçe    |   |
|                             |                   |                |   |

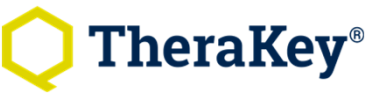